Oracle Fusion Middleware 14c on SLES 12 SP5

# Oracle Fusion Middleware - WebLogic Server 14c (14.1.1.0.0) on SUSE Linux Enterprise Server 12 (SP5) for x86-64

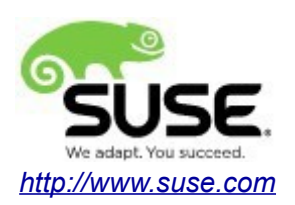

# **Table of Contents**

| Introduction                                                      | 3  |
|-------------------------------------------------------------------|----|
| System Requirements and Specifications                            | 3  |
| Hardware Requirements                                             | 3  |
| Software Requirements                                             | 3  |
| Testing machine information                                       | 3  |
| Prereguisites                                                     | 4  |
| Installing SUSE Linux Enterprise Server 12 SP5                    | 4  |
| Installing Java                                                   | 7  |
| Oracle WebLogic Server 14c Installation                           | 8  |
| Installing Oracle WebLogic Server software                        | 8  |
| Creating and Configuring the WebLogic Domain                      | 17 |
| Starting the AdministrationServer and verifying the Configuration | 25 |
| Additional Comments                                               |    |

# Introduction

This document provides details on installing Oracle WebLogic Server 14c on SUSE Linux Enterprise Server 12 SP5. Details are provided for Intel(x86-64) versions of both Oracle WebLogic Server 14c and SUSE Linux Enterprise Server 12 SP5. Similar steps apply to other platforms (x86, ia64, System z, etc.).

Official Oracle product documentation is available at: http://docs.oracle.com/en/

# **System Requirements and Specifications**

## **Hardware Requirements**

| Requirement                   | Minimum                       |
|-------------------------------|-------------------------------|
| CPU                           | 1-GHz CPU                     |
| Physical Memory               | 4 GB                          |
| Swap space                    | Approx. twice the size of RAM |
| Disk space in /tmp            | 2 GB                          |
| Disk space for software files | 2 GB                          |

## **Software Requirements**

SUSE

• SUSE Linux Enterprise Server 12 SP5 (x86-64) (<u>http://download.suse.de/install</u>)

## Oracle

• WebLogic Server 14c (14.1.1.0.0) (fmw\_14.1.1.0.0\_wls\_Disk1\_1of1.zip) (<u>https://www.oracle.com/middleware/technologies/fusionmiddleware-downloads.html</u>)

• Java SE Development Kit 8 (jdk-8u221-linux-x64.tar.gz) (<u>https://www.oracle.com/technetwork/java/javase/downloads/index.html</u>)

## **Testing Machine Information**

Dell Laptop Precision 5530 CPU: 6 \* Intel(R) Core(TM) i7-8850H CPU @ 2.60GHz RAM: 32 GB NIC: 2 Local HDD: 1TB + 512GB OS: SUSE Linux Enterprise Server 12 SP5 (x86-64) - Kernel version: 4.12.14-120-default

# Prerequisites

# 1. Installing SUSE Linux Enterprise Server 12 SP5

1-1. Install SUSE Linux Enterprise Server 12 SP5 on your testing machine. To do so, follow the instructions in the official SUSE Linux Enterprise Server documentation at <a href="https://www.suse.com/documentation/">https://www.suse.com/documentation/</a>.

Figure 1-1 Software Installed as shown below

|     |              |                  |                                        | YaST2                                                                                                    | _ • ×        |
|-----|--------------|------------------|----------------------------------------|----------------------------------------------------------------------------------------------------|--------------|
|     | <u>F</u> ile | <u>P</u> ack     | age Configuration <u>D</u> ependencies | s <u>O</u> ptions E <u>x</u> tras <u>H</u> elp                                                                                                    |              |
|     | <u>V</u> iew | •                | Search <u>R</u> PM Groups Installation | 1 Summary Patter <u>n</u> s                                                                                                    |              |
|     |              |                  | Pattern -                              |                                                                                                    |              |
|     | -            |                  | Documentation                          | <ul> <li>Package Summary Installed (Available)</li> </ul>                                                                                                    | Size         |
|     |              |                  | Help and Support Documentat            | FirmwareUpdateKit Assist with DOS-base 1.6-5.14                                                                                                    | 182.7 KiB    |
|     |              |                  |                                        | ☑ OpenIPMI Provides access to ser 2.0.21-10.6.24                                                                                                    | 3.0 MiB      |
|     | -            |                  | Base Technologies                      | SuSEfirewall2 Stateful Packet Filter 3.6.312.333-3.13.1                                                                                                    | 291.1 KiB    |
|     | ✓            | طلک              | Base System                            | ☑ acl Commands for Manipu 2.2.52-7.3.1                                                                                                    | 193.4 KiB    |
|     |              | 4 <b>7</b> 50    | AppArmor                               | ■ at A Job Manager 3.1.14-8.6.1                                                                                                    | 112.8 KiB    |
|     | -            |                  | , pp, inter                            | Commands for Manipu 2.4.47-3.143                                                                                                    | 124.7 KIB    |
|     | ~            |                  | 32-Bit Runtime Environment             | autors A Kernel-Based Autom 5.1.3-1.17                                                                                                    | 3.2 MIB      |
|     |              |                  | XEN Virtualization Host and to         | duloyasiz     fast2 - Autoinated In 3.2.36-1.25                                                                                                    | 682.1 KiB    |
|     |              |                  | KVM Virtualization Host and t          | autovastz-installation rasi z - Auto installati 5.2.50-1.25                                                                                                    | 694.8 KiB    |
|     |              |                  | KVPP VII tuatization nost and t        | Substitution and the completion of the completion of the completio | 253.7 KiB    |
|     | ~            | <del>ر ک</del> ے | Minimal System (Appliances)            | bind-utils Utilities to guery and t 9.11.2-3.10.1                                                                                                    | 1.1 MiB      |
|     | -            | طبكم             | YaST2 configuration packages           | E binutils GNU Binutils 2.32-9.36.1                                                                                                    | 46.8 MiB     |
|     | _            |                  | Graphical Environm                     | E blktrace Block IO tracer 1.0.5-7.3                                                                                                    | 867.2 KiB    |
| 11, | _            |                  |                                        | Description Technical Data Dependencies Versions File List Change Log                                                                                                    |              |
|     | ~            | 9                | GNOME Desktop Environment              |                                                                                                    | ]            |
|     | •            | X                | X Window System                        | FirmwareUpdateKit - Assist with DOS-based firmware updates                                                                                                    |              |
| [   | -            |                  | Development                            | Create a bootable mini-DOS system and add files to it. Useful if you have to do firmw                                                                                                    | vare updates |
|     |              | <b>.</b>         |                                        | from DOS.                                                                                                    |              |
|     |              |                  |                                        | Supportability: Level 3                                                                                                    |              |
| [   | -            | ,                | Primary Functions                      |                                                                                                    |              |
|     |              | 7                | FIPS 140-2 specific packages           |                                                                                                    |              |
|     |              | P                | File Server                            |                                                                                                    |              |
|     |              |                  | Printina                               | <u>C</u> ancel                                                                                                    | Accept       |
| A   | pplicat      | tions            | Places 🛛 🖉 oracle@Dell5530:/opt        | t/oracle 1 Wed 22:                                                                                                    | 09 🐠 🛃       |

In Yast, select the patterns you need. Make sure you select the patterns and packages required to run Oracle products.

|              |              |                 |                     |                     |       |            |                      |                    | YaST2        |                                     |                  |                             |             |                      | -                     | • ×          |
|--------------|--------------|-----------------|---------------------|---------------------|-------|------------|----------------------|--------------------|--------------|-------------------------------------|------------------|-----------------------------|-------------|----------------------|-----------------------|--------------|
| <u>F</u> ile | <u>P</u> ack | age Co          | onfiguration        | Dependent           | ies   | <u>O</u> p | tions                | E <u>x</u> tras    | <u>H</u> elp |                                     |                  |                             |             |                      |                       |              |
| Vie          | w 🔻          | S <u>e</u> arch | <u>R</u> PM Groups  | s <u>I</u> nstallat | ion S | Sumn       | nary P               | atter <u>n</u> s   |              |                                     |                  |                             |             |                      |                       |              |
|              |              | Pattern         |                     | ~                   | Γ.    |            |                      |                    |              |                                     |                  |                             |             |                      |                       |              |
| E            |              | Devel           | lopment             |                     |       | *          | Packag               | e                  |              | Summary                             |                  |                             |             | Installe             | d (A\ Siz             | ze           |
|              | 2            | C/C++ (         | •<br>Compiler and " | Tools               |       |            | orarun               |                    |              | An Environm                         | ent for Rur      | nning Orac                  | le Produ    | 2.0-14.              | 11.1 73               | B.6 KiB      |
|              |              | Prima           | arv Funct           | ions                |       |            | pattern              | s-sles-N           | 1inimal      | Minimal Syst                        | em (Applia       | inces)                      |             | 12-10.1              | _                     | 53 B<br>50 B |
|              | 9            |                 | 0-2 specific p:     | ackages             |       |            | pattern              | s-sles-d           | racle_serv   | er Oracle Serve                     | r Base           |                             |             | 12-10.1              | -                     | 59 B         |
|              |              |                 | o-z specific pe     | ackages             |       |            |                      |                    |              |                                     |                  |                             |             |                      |                       |              |
|              |              | File Serv       | /er                 |                     |       |            |                      |                    |              |                                     |                  |                             |             |                      |                       |              |
|              |              | Printing        |                     |                     |       |            |                      |                    |              |                                     |                  |                             |             |                      |                       |              |
|              | -2           | Mail and        | l News Server       | r                   |       |            |                      |                    |              |                                     |                  |                             |             |                      |                       |              |
|              |              | Web and         | d LAMP Serve        | r                   |       |            |                      |                    |              |                                     |                  |                             |             |                      |                       |              |
|              |              | Infinibar       | nd (OFED)           |                     |       |            |                      |                    |              |                                     |                  |                             |             |                      |                       |              |
|              |              | Internet        | Gateway             |                     |       |            |                      |                    |              |                                     |                  |                             |             |                      |                       |              |
|              | - 🔬          | DHCP a          | nd DNS Serve        | er.                 |       |            |                      | <u></u>            |              |                                     |                  | ·                           | r           |                      |                       |              |
|              |              | Director        | y Server (LDA       | AP)                 |       | Des        | scription            | <u>T</u> ech       | nical Data   | Dependencies                        | <u>V</u> ersions | File List                   | Change L    | og                   |                       |              |
|              | 8            | SAP App         | lication Serve      | er Base             |       | ora        | i <b>run</b> - Ai    | n Enviro           | nment for    | Running Oracle I                    | Products         |                             |             |                      |                       |              |
|              | 2            | Oracle S        | Server Base         |                     |       | Thi        | s packag             | je create          | es the user  | and the groups                      | for Oracle,      | sets the C                  | Dracle envi | ronment              | variable              | s,           |
|              |              | KVM Ho          | st Server           |                     |       | set        | s кегnei<br>p of Ora | parame<br>Icle com | ponents at   | ues recommende<br>: system start an | d stop time      | e, and pro<br>e. It also in | cludes dep  | utomateo<br>endencie | start ar<br>s for otl | her          |
|              |              | Xen Virt        | ual Machine H       | lost Server         |       | sof        | tware pa<br>er packa | ackages            | needed to    | install and use (                   | Dracle, so t     | hat when<br>tall via Ya     | you select  | this pack            | age the               | . "          |
|              | Ř            | Web-Ba          | sed Enterprise      | e Manage            |       | rem        | inded to             | o install          | them (whe    | en installing via t                 | he rpm cor       | nmand). Th                  | nis package | e is not re          | equired f             | or           |
|              |              | Subscrip        | tion Manager        | nent Tool           |       | run        | ning Ora             | acle but           | it simplifie | s things significa                  | ntly.            |                             |             |                      |                       |              |
|              |              |                 |                     |                     |       |            |                      |                    |              |                                     |                  |                             |             | <u>C</u> ancel       | Acc                   | ept          |
| Applic       | ations       | Places          | 💴 oracle@           | Dell5530:/4         | opt/o | racle      |                      | 🞧 Ya               | aST2         |                                     |                  |                             | 1 \         | Wed 22:0             | 8                     | 40) F        |

#### Figure 1-2 Software Installed as shown below

After the installation of SUSE Linux Enterprise Server, the following information about the operating system and the kernel version is displayed.

#### Figure 1-3 OS release information and kernel version

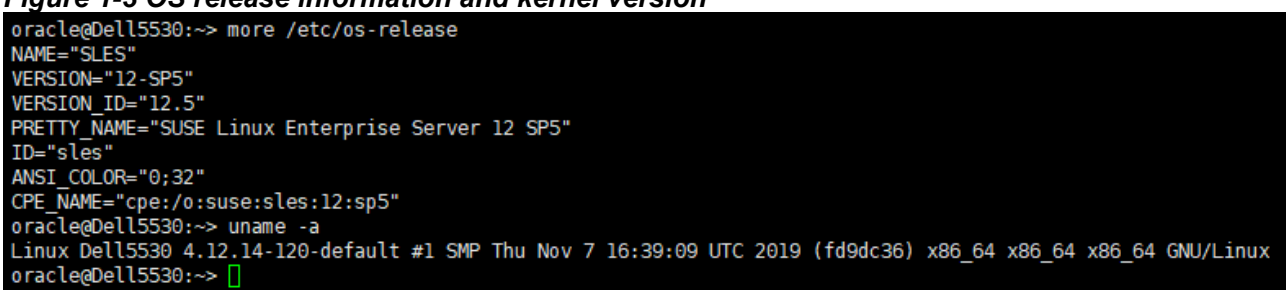

1-2. Special Startup Requirements.

1). To set the SHMMAX kernel parameter.

Change the value of SHMMAX to 4294967295 by including the following line in /etc/sysctl.conf:

kernel.shmmax = 4294967295

Activate the new SHMMAX setting by running the command:

/sbin/sysctl -p

2). Checking the Open File Limit and Maximum Stack Size.

ulimit -a

To change the open file limits, login as root and edit the /etc/security/limits.conf file. Look for the following lines:

- \* soft nofile 4096 \* hard nofile 65536 \* soft nproc 2047
- \* hard nproc 16384

To change the maximum stack size, login as root and edit the /etc/security/limits.conf file. Add the following line:

oracle soft stack 10240

then reboot the machine.

## 2. Installing Java

2-1. Log in to the target system (SUSE Linux Enterprise Server 12 SP5 64-bit OS) as a non-admin user. Download Java SE Development Kit 8 (jdk-8u221-linux-x64.tar.gz) from <a href="https://www.oracle.com/technetwork/java/javase/downloads/index.html">https://www.oracle.com/technetwork/java/javase/downloads/index.html</a>.

(Note: The classes in com.oracle.weblogic.management.tools.migration.jar are built with JDK8 and must be run with JDK8. For 14c(14.1.1.0.0), the certified JDK was jdk1.8.0\_191 and later.)

2-2. Set environment variables JAVA\_HOME and PATH to ensure the proper JDK version is installed and ready for use.

#### Figure 2-1 Java information

| ,<br>12                                      |                                                                           |                                                                      |                                                           |                                                   |                                       | ora                                                               | acle@Dell5530:~                         |      | - |   | × |
|----------------------------------------------|---------------------------------------------------------------------------|----------------------------------------------------------------------|-----------------------------------------------------------|---------------------------------------------------|---------------------------------------|-------------------------------------------------------------------|-----------------------------------------|------|---|---|---|
| File                                         | Edit                                                                      | View Searc                                                           | h Termi                                                   | nal Tab                                           | 5 Help                                |                                                                   |                                         |      |   |   |   |
|                                              | oracle@Dell5530:~ ×                                                       |                                                                      |                                                           |                                                   | ×                                     |                                                                   | oracle@Dell5530:~                       | ×    | ۵ | • |   |
| orad<br>orad<br>java<br>Java<br>Java<br>orad | cle@Del<br>cle@Del<br>cle@Del<br>a versi<br>a(TM) S<br>a HotSp<br>cle@Del | 15530:~><br>15530:~><br>15530:~><br>15530:~><br>15530:~><br>15530:~> | export<br>export<br>java -\<br>_221"<br>Envirc<br>-Bit Se | JAVA_H<br>PATH=\$<br>version<br>onment<br>erver V | DME=/hd<br>JAVA_H(<br>(build<br>(bui) | ome/ORACLE_SW,<br>OME/bin:\$PATH<br>1.8.0_221-b1<br>ld 25.221-b11 | /Java/jdk1.8.0_:<br>1)<br>, mixed mode) | 221/ |   |   |   |

# **Oracle WebLogic Server 14c Installation**

### 1. Installing Oracle WebLogic Server software

1-1. Log in to the target system (SUSE Linux Enterprise Server 12 SP5 64-bit OS) as a non-admin user. Download the Oracle WebLogic Server 14c (14.1.1.0.0) from <a href="https://www.oracle.com/middleware/technologies/fusionmiddleware-downloads.html">https://www.oracle.com/middleware/technologies/fusionmiddleware-downloads.html</a>.

(**Note:** Please ensure the installation user has the proper permissions to install and configure the software.)

1-2. Go to the directory where you downloaded the installation program. Extract the contents of this .zip (fmw\_14.1.1.0.0\_wls\_Disk1\_1of1.zip) file and launch the installation program by running 'java -jar fmw\_14.1.1.0.0\_wls.jar'

#### Install Flow:

1). Installation Inventory Setup.

If this is your first Oracle installation on a host that is running SLES, please use this screen to specify the location of the Oracle central inventory directory and Operating System Group Name, then click **OK** to continue.

| Central Inventory Directory<br>Enter the Central inventory direct |                                                 |                                        |               |
|-------------------------------------------------------------------|-------------------------------------------------|----------------------------------------|---------------|
| Enter the Central inventory direc                                 |                                                 |                                        |               |
| inventory directory if it does not                                | ctory for all your oracle instal<br>t exist.    | lations.The installer will create a ne | ew central    |
| Inventory Directory:                                              | home/oracle/oralnventory                        |                                        | Browse        |
| E                                                                 | inter the fu <mark>ll</mark> path for the direc | ctory.                                 |               |
| Operating System Group :                                          | pinstall                                        | <b></b>                                | 1             |
| S                                                                 | pecify a group with write perr                  | mission to the inventory directory     | -<br>-        |
| Central Inventory Pointer File                                    |                                                 |                                        |               |
| Click OK to create a script (cre                                  | eateCentralInventory.sh) in the                 | e inventory directory. Run this script | t to create a |

Help OK Cancel

#### 2). Welcome.

| Oracle Fusion Middleware 14.1.1 WebLogic Server and Coherence Installation - Step 1 of 8 🚬 🗙 |                                                                                                    |  |  |  |
|----------------------------------------------------------------------------------------------|----------------------------------------------------------------------------------------------------|--|--|--|
| Welcome                                                                                      |                                                                                                    |  |  |  |
| 🥥 Welcome                                                                                    |                                                                                                    |  |  |  |
| <u>Auto Updates</u>                                                                          | Welcome to the Oracle Fusion Middleware 14.1.1 WebLogic Server and Coherence Installer.                      |  |  |  |
| Installation Location                                                                        | Use this installer to create a new Oracle home that contains the Oracle WebLogic Server and Oracle           |  |  |  |
| Installation Type                                                                            | of Java applications.                                                                                        |  |  |  |
| Prerequisite Checks                                                                          | For more information, see Install, Patch, and Upgrade in the Oracle Fusion Middleware documentation library. |  |  |  |
| Installation Summary                                                                         | Context-sensitive online help is available from the Help button.                                             |  |  |  |
| Installation Progress                                                                        |                                                                                                    |  |  |  |
|                                                                                              |                                                                                                    |  |  |  |
|                                                                                              | Copyright © 1996, 2020, Oracle and/or its affiliates. All rights reserved.                                   |  |  |  |
| <u>H</u> elp                                                                                 | < Back Next > Finish Cancel                                                                                  |  |  |  |

Review the information on this screen carefully to be sure you have performed all the necessary prerequisites, then click **Next** to continue.

## 3). Auto Updates.

| Oracle Fusion Middleware 14.1.1 WebLogic Server and Coherence Installation - Step 2 of 8 🛛 🗛 🗙 |                                      |                             |  |  |
|------------------------------------------------------------------------------------------------|--------------------------------------|-----------------------------|--|--|
| Auto Updates                                                                                   | 200                                  |                             |  |  |
| Welcome                                                                                        | Skin Auto Undates                    |                             |  |  |
| Auto Updates                                                                                   | Select patches from directory        |                             |  |  |
| Installation Type                                                                              | Location:                            | Browse                      |  |  |
| Prerequisite Checks                                                                            | Search My Oracle Support for Updates |                             |  |  |
| Installation Summary                                                                           | <u>U</u> sername:                    |                             |  |  |
| Installation Progress                                                                          | Password:                            |                             |  |  |
| <ul> <li>Installation complete</li> </ul>                                                      | Proxy Settings                       | Test Connection             |  |  |
|                                                                                                | <u>S</u> earch                       |                             |  |  |
|                                                                                                |                                      |                             |  |  |
|                                                                                                |                                      |                             |  |  |
|                                                                                                |                                      |                             |  |  |
|                                                                                                |                                      |                             |  |  |
|                                                                                                |                                      |                             |  |  |
|                                                                                                |                                      |                             |  |  |
|                                                                                                |                                      |                             |  |  |
|                                                                                                |                                      |                             |  |  |
|                                                                                                |                                      |                             |  |  |
| Help                                                                                           |                                      | < Back Next > Einish Cancel |  |  |

Select option "Skip Auto Updates" to skip this screen, then click Next to continue.

## 4). Installation Location.

| Oracle Fusion                  | Middleware 14.1.1 WebLogic Server and Coherence Installation - Step 3 of 8 ×                                                       |
|--------------------------------|----------------------------------------------------------------------------------------------------|
| Installation Location          |                                                                                                    |
| <u>Welcome</u>                 | Oracle Home:                                                                                                    |
| Auto Updates                   | /home/oracle/Oracle/Middleware/Oracle_Home                                                                                         |
| Installation Location          | Feature Sets Installed At Selected Oracle Home: View                                                                               |
| Installation Type              | No Features are installed at selected Oracle Home.                                                                                 |
| Prerequisite Checks            |                                                                                                    |
| Installation Summary           |                                                                                                    |
| ↓<br>└── Installation Progress |                                                                                                    |
| Unstallation Complete          |                                                                                                    |
|                                |                                                                                                    |
|                                |                                                                                                    |
|                                |                                                                                                    |
|                                |                                                                                                    |
|                                |                                                                                                    |
|                                |                                                                                                    |
|                                |                                                                                                    |
| $\sim$                         |                                                                                                    |
|                                |                                                                                                    |
|                                |                                                                                                    |
|                                | The Oracle Home /home/oracle/Oracle/Middleware/Oracle_Home will be used for all Oracle Feature Sets in this                        |
| e 🕺                            | Installation.                                                                                                    |
|                                | This page only shows Feature Sets installed at the selected Oracle Home.<br>It does not show Feature Sets installed anywhere else. |
| <u>H</u> elp                   | < <u>Back</u> <u>Next</u> > <u>Finish</u> Cancel                                                                                   |

Type the full path of the directory in the Oracle Home field, then click **Next** to continue.

## 5). Installation Type.

| Oracle Fusion                                | Middleware 14.1.1 WebLogic Server and Coherence Installation - Step 4 of 8                                                                                                    | _ ×      |
|----------------------------------------------|----------------------------------------------------------------------------------------------------|----------|
| Installation Type                            |                                                                                                    |          |
| <u>Welcome</u> <u>Auto Updates</u>           | ● <u>W</u> ebLogic Server                                                                                                    |          |
| Installation Location     Installation Type  |                                                                                                    |          |
| Prerequisite Checks     Installation Summary | ○ Complete with Examples                                                                                                    |          |
| Installation Complete                        | <ul> <li>Core Server</li> <li>Core Application Server 14.1.1.0.0</li> <li>Coherence Product Files 14.1.1.0.0</li> <li>Web 2.0 HTTP Pub-Sub Server 14.1.1.0.0</li> <li>WebLogic SCA 14.1.1.0.0</li> <li>WebLogic Client Jars 14.1.1.0.0</li> <li>Administrative Tools</li> <li>Administration Console Additional Language Help Files 14.1.1.0.0</li> <li>Clie WLS Config 14.1.1.0.0</li> <li>Database Support</li> <li>Third party JDBC Drivers 14.1.1.0.0</li> <li>WebLogic Evaluation Database 14.1.1.0.0</li> </ul> |          |
|                                              | <ul> <li>Open Source Components         <ul> <li>Fusion Middleware Maven Support 14.1.1.0.0</li> <li>Oracle Installation Infrastructure                 OPatch 13.9.4.2.3</li> </ul> </li> </ul>                                                                                                    | ✓        |
| Help                                         | < Back Next > Einis                                                                                                    | h Cancel |

Use this screen to determine the type of installation you want to perform, then click **Next** to continue.

## 6). Prerequisite Checks.

| Oracle Fusion N       | liddlew                 | are 14.1.1 WebLogic Server and Coherence Installation - Step 5 of                        | 8 _      | ×  |
|-----------------------|-------------------------|------------------------------------------------------------------------------------------|----------|----|
| Prerequisite Checks   | 5-24                    |                                                                                          |          |    |
| Welcome               |                         |                                                                                          |          |    |
| Auto Updates          |                         | 100%                                                                                     |          |    |
| Installation Location | <b>v</b>                | Checking operating system certification                                                  |          | 1  |
| Installation Type     | <b>v</b>                | Checking Java version used to launch the installer                                       |          |    |
| Prerequisite Checks   |                         |                                                                                          |          |    |
| Installation Summary  |                         |                                                                                          |          |    |
| Unstallation Progress |                         |                                                                                          |          |    |
| Unstallation Complete |                         |                                                                                          |          |    |
|                       |                         |                                                                                          |          |    |
|                       |                         |                                                                                          |          |    |
|                       |                         |                                                                                          |          |    |
|                       |                         |                                                                                          |          |    |
|                       |                         |                                                                                          |          |    |
|                       |                         |                                                                                          |          |    |
|                       |                         |                                                                                          |          |    |
|                       | Stop                    | Rerun Skip View Successful Tasks                                                         | View Log | -  |
|                       | ⊡… ∕ <mark>⊘</mark> Che | ecking operating system certification                                                    |          |    |
|                       | Ð                       | opected result: One of oracle-6, oracle-7, redhat-7, redhat-6, SuSE-11, SuSE-12, SuSE-15 |          |    |
|                       | CI                      | ctual Result: SUSE-12SPS<br>heck complete. The overall result of this check is: Passed   |          |    |
|                       | 🖻 🖤 🏈 Che               | ecking Java version used to launch the installer                                         |          |    |
|                       | A                       | ctual Result: 1.8.0_221                                                                  |          |    |
|                       | CI                      | heck complete. The overall result of this check is: Passed                               |          |    |
| Help                  |                         | < Back Next > Ein                                                                        | ish Canr | el |
|                       |                         |                                                                                          |          |    |

Prerequisite Checks results will be shown as above, Oracle Fusion Middleware 14c is certified on SLES 12 SP5, click **Next** to continue.

#### 7). Installation Summary.

| Oracle Fusion Middleware 14.1.1 WebLogic Server and Coherence Installation - Step 6 of 8 🚬 🗙 |                                                                                                    |  |  |  |
|----------------------------------------------------------------------------------------------|----------------------------------------------------------------------------------------------------|--|--|--|
| Installation Summary                                                                         |                                                                                                    |  |  |  |
| Welcome                                                                                      | Install Oracle Fusion Middleware 14.1.1 WebLogic Server and Coherence                                                 |  |  |  |
| Auto Updates                                                                                 | Installation Location                                                                                                 |  |  |  |
| Installation Location                                                                        | Oracle Home Location: /home/oracle/Oracle/Middleware/Oracle_Home                                                      |  |  |  |
|                                                                                              | Log File Location: /tmp/OraInstall2020-05-14_08-00-39PM/install2020-05-14_08-00-39PM.log                              |  |  |  |
| Installation Type                                                                            | Disk Space                                                                                                    |  |  |  |
| Prerequisite Checks                                                                          | Required: 976 MB                                                                                                    |  |  |  |
| Installation Summary                                                                         | Available: 202127 MB                                                                                                  |  |  |  |
|                                                                                              | Feature Sets to Install                                                                                               |  |  |  |
|                                                                                              | Administration Console Additional Language Help Files 14.1.1.0.0                                                      |  |  |  |
| <ul> <li>Installation Complete</li> </ul>                                                    | CIE WLS Config 14.1.1.0.0                                                                                             |  |  |  |
|                                                                                              | Fusion Middleware Maven Support 14.1.1.0.0                                                                            |  |  |  |
|                                                                                              | Third party JDBC Drivers 14.1.1.0.0                                                                                   |  |  |  |
|                                                                                              | WebLogic Evaluation Database 14.1.1.0.0                                                                               |  |  |  |
|                                                                                              | Core Application Server 14.1.1.0.0                                                                                    |  |  |  |
|                                                                                              | Coherence Product Files 14.1.1.0.0                                                                                    |  |  |  |
|                                                                                              | Web 2.0 HTTP Pub-Sub Server 14.1.1.0.0                                                                                |  |  |  |
|                                                                                              | WebLogic SCA 14.1.1.0.0                                                                                               |  |  |  |
|                                                                                              | WebLogic Client Jars 14.1.1.U.U                                                                                       |  |  |  |
|                                                                                              | UPatch 13.9.4.2.3                                                                                                    |  |  |  |
| No. No. No. No. No. No. No. No. No. No.                                                      |                                                                                                    |  |  |  |
|                                                                                              |                                                                                                    |  |  |  |
|                                                                                              | Save Response File                                                                                                    |  |  |  |
|                                                                                              | Select Install to accept the above options and start the installation.                                                |  |  |  |
|                                                                                              |                                                                                                    |  |  |  |
|                                                                                              | To change the above options before starting the installation, select the option to change in the left pane or use the |  |  |  |
|                                                                                              | Dack Dutton.                                                                                                    |  |  |  |
|                                                                                              |                                                                                                    |  |  |  |
| <u>H</u> elp                                                                                 | < Back Next > Install Cancel                                                                                          |  |  |  |

This screen contains a list of the feature sets you selected for installation, along with the approximate amount of disk space to be used by the feature sets once installation is complete. Check the information, then click **Install** to continue.

## 8). Installation Progress.

| Oracle Fusion Mi          | ddlew                          | are 14.1.1 Webl      | Logic Server a     | nd Coherenc          | e Installation - Step 7 of               | 8 _ ×                           |
|---------------------------|--------------------------------|----------------------|--------------------|----------------------|------------------------------------------|---------------------------------|
| Installation Progress     | 8                              |                      |                    |                      |                                          |                                 |
| V Welcome<br>Auto Updates |                                |                      |                    | 100%                 |                                          |                                 |
| V Installation Type       | V                              | Prepare              |                    |                      |                                          |                                 |
| Prerequisite Checks       | <i>«</i>                       | Copy                 | _                  |                      |                                          |                                 |
| unstallation Summary      | Ž                              | Performing String    | s<br>Substitutions |                      |                                          |                                 |
| Installation Progress     | <b>V</b>                       | Linking              |                    |                      |                                          |                                 |
| Installation Complete     | V                              | Setup                |                    |                      |                                          |                                 |
|                           | <ul> <li></li> <li></li> </ul> | Saving the inventor  | у                  |                      |                                          |                                 |
|                           | V                              | Post install scripts | i                  |                      |                                          |                                 |
|                           |                                |                      |                    |                      |                                          |                                 |
|                           |                                |                      |                    |                      |                                          |                                 |
|                           |                                |                      |                    |                      |                                          |                                 |
|                           |                                |                      |                    |                      |                                          |                                 |
|                           | View                           | <u>M</u> essages     |                    | ✓ <u>V</u> iew Succe | ssful Tasks                              | View <u>L</u> og                |
|                           | -                              |                      |                    | 5<br>7<br>7<br>7     | Hardware and So<br>Engineered to Work    | <mark>ftware</mark><br>Together |
| <u>H</u> elp              |                                |                      |                    |                      | < <u>Back</u> <u>N</u> ext > <u>F</u> in | ish Cancel                      |

This screen shows the progress of the installation. When the progress bar reaches 100%, the installation is complete. Click **Finish** to continue.

## 9). Installation Complete.

| Oracle Fusion                                                                                                    | Middleware 14.1.1 WebLogic Server and Coherence Installation - Step 8 of 8 ×                                                                                                    |
|----------------------------------------------------------------------------------------------------|----------------------------------------------------------------------------------------------------|
| Installation Complete                                                                                                    |                                                                                                    |
| Welcome     Auto Updates     Installation Location     Installation Type     Prerequisite Checks     Installation Summary     Installation Progress     Installation Complete | <ul> <li>Install Oracle Fusion Middleware 14.1.1 WebLogic Server and Coherence</li> <li>Installation Location         <ul> <li>Oracle Home Location: /home/oracle/Oracle/Middleware/Oracle_Home</li> <li>Log File Location: /tmp/OraInstall2020-05-14_08-00-39PM/install2020-05-14_08-00-39PM.log</li> </ul> </li> <li>Feature Sets Installed Successfully         <ul> <li>Administration Console Additional Language Help Files 14.1.1.0.0</li> <li>Cle WLS Config 14.1.1.0.0</li> <li>Fusion Middleware Maven Support 14.1.1.0.0</li> <li>Third party JDBC Drivers 14.1.1.0.0</li> <li>WebLogic Evaluation Database 14.1.1.0.0</li> <li>Coherence Product Files 14.1.1.0.0</li> <li>WebLogic SCA 14.1.1.0.0</li> <li>WebLogic Client Jars 14.1.1.0.0</li> <li>WebLogic Client Jars 14.1.1.0.0</li> </ul> </li> </ul> |
|                                                                                                    | Next Step(s):  Automatically Launch the Configuration Wizard  Oracle Fusion Middleware 14.1.1 WebLogic Server and Coherence installation completed successfully                                                                                                    |
| Help                                                                                                    | < <u>B</u> ack <u>N</u> ext > <u>Finish</u> Cancel                                                                                                    |

This screen appears at the conclusion of the installation. Select option **"Automatically Launch the Configuration Wizard**", then click **Finish** to dismiss the installer.

## 2. Creating and Configuring the WebLogic Domain

2-1. To begin domain configuration, you can automatically launch the Configuration Wizard through the option "Automatically Launch the Configuration Wizard" on the last Installation complete screen. You can also navigate to the 'ORACLE\_HOME/oracle\_common/common/bin' directory and start the WebLogic Server Configuration Wizard by running: './config.sh'.

#### Starting configuration:

1). Configuration Type.

|                                            | Fusion Middleware Configuration Wizard - Page 1 of 8                                      | - ×   |
|--------------------------------------------|-------------------------------------------------------------------------------------------|-------|
| Configuration Type                         |                                                                                           |       |
| 👰 Create Domain                            | •                                                                                         |       |
| 🔍 <u>Templates</u>                         |                                                                                           |       |
| Administrator Account                      |                                                                                           |       |
| Domain Mode and JDK                        |                                                                                           |       |
| Advanced Configuration                     |                                                                                           |       |
| Configuration Summary                      | What do you want to do?                                                                   |       |
| <ul> <li>Configuration Progress</li> </ul> |                                                                                           |       |
| <ul> <li>End Of Configuration</li> </ul>   | Create a new domain                                                                       |       |
|                                            | Update an existing domain                                                                 |       |
|                                            | Domain Location: racle/Oracle/Middleware/Oracle_Home/user_projects/domains/base_domain Br | owse  |
|                                            | Create a new domain.                                                                      |       |
| <u>H</u> elp                               | < <u>B</u> ack <u>N</u> ext > <u>F</u> inish C                                            | ancel |

Select option "**Create a New Domain**" and specify the Domain home directory in the "**Domain Location**" field, then click **Next** to continue.

2

### 2). Templates.

|                                                                                                    | Fusion Middleware Configuration Wizard - Page 2 of 8                                                 | - ×    |
|----------------------------------------------------------------------------------------------------|----------------------------------------------------------------------------------------------------|--------|
| Templates                                                                                                    |                                                                                                    |        |
| <ul> <li>Create Domain</li> <li>Templates</li> <li>Administrator Account</li> <li>Domain Mode and JDK</li> <li>Advanced Configuration</li> <li>Configuration Summary</li> <li>Configuration Progress</li> <li>End Of Configuration</li> </ul> | <ul> <li> <ul> <li></li></ul></li></ul>                                                              |        |
| Help                                                                                                    | Create Domain Using Custom Template: Template location: /home/oracle/Oracle/Middleware/Oracle_Home E | Cancel |

On the Templates screen select "Basic WebLogic Server Domain (selected by default)" and "WebLogic Coherence Cluster Extension" for configuration, then click Next to continue.

#### 3). Administrator Account.

| r  |                        | Fusion Middle        | ware Configuration Wizard - Page 3 of 8                                               | -     | × |
|----|------------------------|----------------------|---------------------------------------------------------------------------------------|-------|---|
| 4  | dministrator Account   | 50                   |                                                                                       |       |   |
| 平  | Create Domain          |                      |                                                                                       |       |   |
| -  | Templates              |                      |                                                                                       |       |   |
| 0  | Administrator Account  |                      |                                                                                       |       |   |
|    | Domain Mode and JDK    |                      |                                                                                       |       |   |
|    | Advanced Configuration |                      |                                                                                       |       |   |
|    | Configuration Summary  |                      |                                                                                       |       |   |
| ΙŲ | Configuration Progress |                      |                                                                                       |       |   |
| 5  | End Of Configuration   | Name                 | weblogic                                                                              |       |   |
|    |                        | Password             |                                                                                       |       |   |
|    |                        | Confirm Password     |                                                                                       |       |   |
|    |                        |                      |                                                                                       |       |   |
|    |                        |                      |                                                                                       |       |   |
|    |                        |                      |                                                                                       |       |   |
|    |                        |                      |                                                                                       |       |   |
|    |                        |                      |                                                                                       |       |   |
|    |                        |                      |                                                                                       |       |   |
|    |                        | . <del>.</del>       |                                                                                       |       |   |
|    |                        | Must be the same as  | s the password. Password must contain at least 8 alphanumeric characters with at leas | t one | ÷ |
|    |                        | number or special cr | aracter.                                                                              |       |   |
|    |                        |                      |                                                                                       |       |   |
|    | <u>H</u> elp           |                      | < <u>B</u> ack <u>N</u> ext > <u>Finish</u> Ca                                        | ance  |   |

Specify the user name and password for the default WebLogic Administrator account for the domain, then click **Next** to continue.

#### 4). Domain Mode and JDK.

|                                                                                                    | Fusion Middleware Configuration Wizard - Page 4 of 8 | -     | ×  |
|----------------------------------------------------------------------------------------------------|------------------------------------------------------|-------|----|
| Domain Mode and JDK                                                                                                    |                                                      |       |    |
| Create Domain         Templates         Administrator Account         Domain Mode and JDK         Advanced Configuration         Configuration Summary         Configuration Progress         End Of Configuration | Domain Mode                                          |       |    |
|                                                                                                    |                                                      | DTOWS | 6  |
| <u>H</u> elp                                                                                                    | < <u>B</u> ack <u>N</u> ext > <u>F</u> inish         | Canc  | el |

Select "Development" in the Domain Mode field, select the "Oracle HotSpot" in the JDK field. Then click Next to continue.

## 5). Advanced Configuration.

| Fusion Middleware Configuration Wizard - Page 5 of 8                                                                                              |                                                                                               |        |  |
|----------------------------------------------------------------------------------------------------|-----------------------------------------------------------------------------------------------|--------|--|
| Advanced Configuration                                                                                                    |                                                                                               |        |  |
| <u>Create Domain</u> <u>Templates</u> <u>Administrator Account</u> <u>Domain Mode and JDK</u> <u>Advanced Configuration</u> Configuration Summary | Administration Server<br>Modify Settings<br>Node <u>Manager</u><br>Configure Node Manager     |        |  |
| Configuration Progress                                                                                                    | <b>Topology</b><br>Add, Delete or Modify Settings for Managed Servers, Clusters and Coherence |        |  |
|                                                                                                    |                                                                                               |        |  |
| Help                                                                                                    | < Back Next > Finish                                                                          | Cancel |  |

According to your requirements, select the desired options on the Advanced Configuration screen. Then click **Next** to continue.

-

# 6). Configuration Summary.

|                                                                                                    | Fusion Middleware Configuration Wizard | - Page 6 of 8                                                                                                    | _ ×                                                                                                    |
|----------------------------------------------------------------------------------------------------|----------------------------------------|----------------------------------------------------------------------------------------------------|----------------------------------------------------------------------------------------------------|
| Configuration Summary                                                                                                    | 220                                    |                                                                                                    |                                                                                                    |
| Create Domain<br>Templates<br>Administrator Account<br>Domain Mode and JDK<br>Advanced Configuration<br>Configuration Summary<br>Configuration Progress<br>End Of Configuration | View: Deployment                       | Name Basic WebLogic Server Do<br>Description Create a basic WebLogic S<br>Author Oracle Corporation<br>Location /home/oracle/Oracle/Mid<br>Name WebLogic Coherence Clust<br>Description Extend an existing WebLog<br>Author Oracle Corporation<br>Location /home/oracle/Oracle/Mid | main<br>Server domain v<br>dleware/Oracle<br>ter Extension<br>pic Server doma<br>dleware/Oracle<br>dleware/Oracle<br>the above<br>left pane, or |
| Help                                                                                                    |                                        | < Back Next > Create                                                                                                    | Cancel                                                                                                    |

Review this screen to verify the information is correct, then click **Create** to continue.

7

## 7). Configuration Progress.

|                                   | Fusion Middleware Configuration Wizard - F   | Page 7 of 8                   | _ ×          |
|-----------------------------------|----------------------------------------------|-------------------------------|--------------|
| Configuration Progress            | 22                                           |                               |              |
| Y Create Domain                   |                                              |                               |              |
| Templates                         | 100%                                         | 6                             |              |
| Administrator Account             | ✓ Copy Unprocessed Artifacts                 |                               |              |
| ↓<br>♀ Domain Mode and JDK        | Security Processing                          |                               |              |
| Advanced Configuration            | Artifacts Generation     String Substitution |                               |              |
| ↓<br>♀ Configuration Summary      | Post Processing                              |                               |              |
| Configuration Progress            |                                              |                               |              |
| End Of Configuration              |                                              |                               |              |
|                                   |                                              |                               |              |
|                                   |                                              |                               |              |
|                                   |                                              |                               |              |
|                                   |                                              |                               |              |
|                                   |                                              |                               |              |
|                                   |                                              |                               |              |
|                                   |                                              |                               |              |
|                                   |                                              |                               |              |
| $\langle \langle \rangle \rangle$ |                                              |                               |              |
|                                   |                                              |                               |              |
|                                   |                                              |                               |              |
|                                   |                                              |                               |              |
| Help                              |                                              | < <u>B</u> ack <u>N</u> ext > | inish Cancel |

The Configuration Progress screen as shown above, once you see: "Domain Created successfully", click **Next** to continue.

### 8). End Of Configuration.

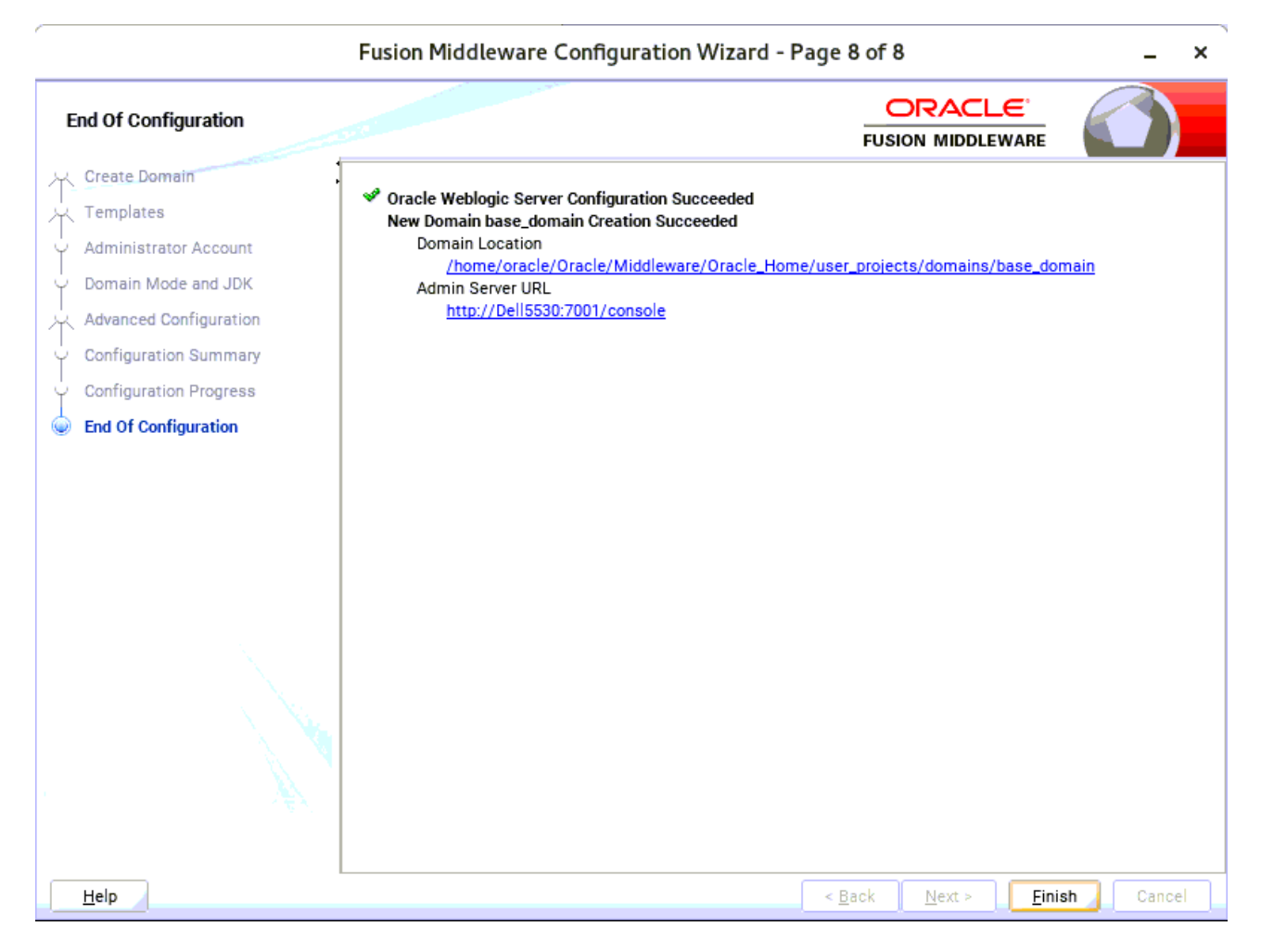

Once you see: "Oracle Weblogic Server Configuration Succeeded", record the "**Domain Location**" and "**Admin Server URL**", then click **Finish** to dismiss the Configuration Wizard.

## 3. Starting the Administration Server and verifying the Configuration

3-1.To start the Administration Server through a terminal, go to the DOMAIN\_HOME/bin directory and run the command ./startWebLogic.sh.

#### Figure 3-1-1 Starting the Administration Server through a terminal

| -                                                                                                    |                                                                |                                                                      | oracle                                                                                | @Dell55                                                                              | 30:/hom                                                                             | e/oracle/                                                                                  | /Oracle/Middlev                                                                                                    | ware/Oracle_Home/user_projects/domains/base_domain/bin _ <b>□</b>                                                                                                    | ×                    |
|----------------------------------------------------------------------------------------------------|----------------------------------------------------------------|----------------------------------------------------------------------|---------------------------------------------------------------------------------------|--------------------------------------------------------------------------------------|-------------------------------------------------------------------------------------|--------------------------------------------------------------------------------------------|----------------------------------------------------------------------------------------------------|----------------------------------------------------------------------------------------------------|----------------------|
| File                                                                                                    | Edit                                                           | View                                                                 | Search                                                                                | Termina                                                                              | al Tabs                                                                             | Help                                                                                       |                                                                                                    |                                                                                                    |                      |
|                                                                                                    | oracle                                                         | @Dell                                                                | 5530:/hor                                                                             | ne/ORAC                                                                              | LE_SW/                                                                              | WebLog                                                                                     | ic/14.1.1.0 ×                                                                                                    | oracle@Dell5530:/home/oracle/Oracle/Middleware/Oracl ×                                                                                                    | •                    |
| imer<br><may<br>blis<br/><may<br>.&gt;<br/><may<br>ple</may<br></may<br></may<br>                                                                                                    | has<br>14,<br>hed a<br>14,<br>14,<br>14,<br>14,<br>14,<br>IP a | start<br>2020<br>2020<br>2020<br>2020<br>2020<br>2020<br>ddress      | ed to 6<br>8:10:11<br>hection<br>8:10:14<br>8:10:14<br>8:10:14<br>8:10:14<br>ses: 12  | check f<br>1,376 P<br>with t<br>4,554 P<br>4,602 P<br>4,635 P<br>7.0.0.1             | or logg<br>M GMT+0<br>he Doma<br>M GMT+0<br>M GMT+0<br>M GMT+1<br>L, 0:0:           | ged mes<br>08:00><br>ain lev<br>08:00><br>08:00><br>08:00><br>0:0:0:0                      | ssage counts<br><notice> <lo<br>vel Diagnost:<br/><notice> <we<br><notice> <we<br><warning> &lt;<br/>0:0:1.&gt;</warning></we<br></notice></we<br></notice></lo<br></notice>                                                                                                    | every 30 seconds.><br>og Management> <bea-170027> <the est<br="" has="" server="" successfully="">ic Service.&gt;<br/>ebLogicServer&gt; <bea-000365> <server admin.="" changed="" state="" to=""><br/>ebLogicServer&gt; <bea-000365> <server changed="" resumin<br="" state="" to="">Server&gt; <bea-002611> <the "localhost",="" hostname="" maps="" mult<="" td="" to=""><td>ta<br/>≻<br/>NG<br/>ti</td></the></bea-002611></server></bea-000365></server></bea-000365></the></bea-170027>                                                                                                    | ta<br>≻<br>NG<br>ti  |
| <may<br>127<br/><may<br>240<br/><may<br>246<br/><may<br>0:0</may<br></may<br></may<br></may<br>                                                                                                    | 14,<br>.0.0.<br>14,<br>8:820<br>14,<br>8:820<br>(14,<br>):0:0  | 2020<br>1:700<br>2020<br>7:c54<br>2020<br>7:c54<br>2020<br>:0:0:0    | 8:10:14<br>)1 for p<br>8:10:14<br>4:6ed0:9<br>8:10:1<br>4:6ed0:<br>8:10:1<br>9:1%lo:  | 4,636 P<br>protoco<br>4,840 P<br>915d:c2<br>5,040 P<br>e6b9:7a<br>5,041 P<br>7001 fc | M GMT+0<br>ls iiop<br>M GMT+0<br>54:2c8<br>M GMT+0<br>ff:fe80<br>M GMT+0<br>or prot | 08:00><br>0, t3,<br>08:00><br>3:2c67%<br>08:00><br>5:7164%<br>08:00><br>08:00><br>00cols i | <pre><notice> <se <notice="" ldap,="" snmp,=""> <se <notice="" fd="" seth0:7001=""> <se <notice="" fd="" seth0:7001=""> <se <notice="" fd="" seth0:7001=""> <se <="" iiop,="" lda="" pre="" t3,=""></se></se></se></se></se></notice></pre>                                                                                                    | erver> <bea-002613> <channel "default[4]"="" is="" listening="" now="" of<br="">http.&gt;<br/>erver&gt; <bea-002613> <channel "default[2]"="" is="" listening="" now="" of<br="">or protocols iiop, t3, ldap, snmp, http.&gt;<br/>erver&gt; <bea-002613> <channel "default[1]"="" is="" listening="" now="" of<br="">or protocols iiop, t3, ldap, snmp, http.&gt;<br/>erver&gt; <bea-002613> <channel "default[3]"="" is="" listening="" now="" of<br="">ap, snmp, http.&gt;</channel></bea-002613></channel></bea-002613></channel></bea-002613></channel></bea-002613>                                    | on<br>on<br>on       |
| <may<br>2.16<br/><may<br>nist<br/><may<br>127<br/><may< td=""><td>14,<br/>8.1.7<br/>14,<br/>ratio<br/>14,<br/>7.0.0<br/>7 14,</td><td>2020<br/>7:7001<br/>2020<br/>on Ser<br/>2020<br/>.1:700<br/>2020</td><td>8:10:1<br/>for pi<br/>8:10:1<br/>rver "Ad<br/>8:10:1<br/>91 for<br/>8:10:1</td><td>5,041 P<br/>rotocol<br/>5,041 P<br/>dminSer<br/>5,041 P<br/>protoco<br/>5,041 P</td><td>M GMT+6<br/>s iiop,<br/>M GMT+6<br/>ver" fo<br/>M GMT+6<br/>ls iiop<br/>M GMT+1</td><td>08:00&gt;<br/>, t3, l<br/>98:00&gt;<br/>pr doma<br/>98:00&gt;<br/>p, t3,<br/>08:00&gt;</td><td><pre><notice> <s6 <notice="" h="" ldap,="" snmp,=""> <we "base="" <notice="" ain="" don=""> <s6 <notice="" ldap,="" snmp,=""> <s6< pre=""></s6<></s6></we></s6></notice></pre></td><td>erver&gt; <bea-002613> <channel "default"="" .<br="" is="" listening="" now="" on="">http.&gt;<br/>ebLogicServer&gt; <bea-000331> <started adr<br="" server="" the="" weblogic="">main" running in development mode.&gt;<br/>erver&gt; <bea-002613> <channel "default[4]"="" (<br="" is="" listening="" now="">http.&gt;<br/>erver&gt; <bea-002613> <channel "default[2]"="" (<="" is="" listening="" now="" td=""><td>ni<br/>on<br/>on</td></channel></bea-002613></channel></bea-002613></started></bea-000331></channel></bea-002613></td></may<></may<br></may<br></may<br>                                                                                                    | 14,<br>8.1.7<br>14,<br>ratio<br>14,<br>7.0.0<br>7 14,          | 2020<br>7:7001<br>2020<br>on Ser<br>2020<br>.1:700<br>2020           | 8:10:1<br>for pi<br>8:10:1<br>rver "Ad<br>8:10:1<br>91 for<br>8:10:1                  | 5,041 P<br>rotocol<br>5,041 P<br>dminSer<br>5,041 P<br>protoco<br>5,041 P            | M GMT+6<br>s iiop,<br>M GMT+6<br>ver" fo<br>M GMT+6<br>ls iiop<br>M GMT+1           | 08:00><br>, t3, l<br>98:00><br>pr doma<br>98:00><br>p, t3,<br>08:00>                       | <pre><notice> <s6 <notice="" h="" ldap,="" snmp,=""> <we "base="" <notice="" ain="" don=""> <s6 <notice="" ldap,="" snmp,=""> <s6< pre=""></s6<></s6></we></s6></notice></pre>                                                                                                    | erver> <bea-002613> <channel "default"="" .<br="" is="" listening="" now="" on="">http.&gt;<br/>ebLogicServer&gt; <bea-000331> <started adr<br="" server="" the="" weblogic="">main" running in development mode.&gt;<br/>erver&gt; <bea-002613> <channel "default[4]"="" (<br="" is="" listening="" now="">http.&gt;<br/>erver&gt; <bea-002613> <channel "default[2]"="" (<="" is="" listening="" now="" td=""><td>ni<br/>on<br/>on</td></channel></bea-002613></channel></bea-002613></started></bea-000331></channel></bea-002613>                                                                       | ni<br>on<br>on       |
| 240<br><may<br>240<br/><may<br>0:0<br/><may<br>2.16<br/><may< td=""><td>8:820<br/>14,<br/>8:820<br/>14,<br/>0:0:0<br/>14,<br/>58.1.<br/>7 14,</td><td>)7:c54<br/>2020<br/>)7:c54<br/>2020<br/>:0:0:6<br/>2020<br/>7:7001<br/>2020</td><td>1:6ed0:9<br/>8:10:15<br/>4:6ed0:<br/>8:10:11<br/>9:1%lo:1<br/>8:10:11<br/>1 for p<br/>8:10:1</td><td>915d:c2<br/>5,041 P<br/>e6b9:7a<br/>5,042 P<br/>7001 fo<br/>5,042 P<br/>rotocol<br/>5,043 P</td><td>54:2c83<br/>M GMT+6<br/>ff:fe86<br/>M GMT+6<br/>r proto<br/>M GMT+6<br/>s iiop<br/>M GMT+6</td><td>8:2c67%<br/>08:00&gt;<br/>5:7164%<br/>08:00&gt;<br/>pcols i<br/>08:00&gt;<br/>, t3, 1<br/>08:00&gt;</td><td>Seth0:7001 fo<br/><notice> <so<br>Seth0:7001 fo<br/><notice> <so<br>iiop, t3, lda<br/><notice> <so<br>ldap, snmp, f<br/><notice> <so<br>control control co</so<br></notice></so<br></notice></so<br></notice></so<br></notice></td><td>or protocols iiop, t3, ldap, snmp, http.&gt;<br/>erver&gt; <bea-002613> <channel "default[1]"="" is="" listening="" now="" of<br="">or protocols iiop, t3, ldap, snmp, http.&gt;<br/>erver&gt; <bea-002613> <channel "default[3]"="" is="" listening="" now="" of<br="">ap, snmp, http.&gt;<br/>erver&gt; <bea-002613> <channel "default"="" 1<br="" is="" listening="" now="" on="">http.&gt;<br/>ebLogicServer&gt; <bea-000360> <the in="" of<="" running="" server="" started="" td=""><td>on<br/>on<br/>19<br/>mo</td></the></bea-000360></channel></bea-002613></channel></bea-002613></channel></bea-002613></td></may<></may<br></may<br></may<br> | 8:820<br>14,<br>8:820<br>14,<br>0:0:0<br>14,<br>58.1.<br>7 14, | )7:c54<br>2020<br>)7:c54<br>2020<br>:0:0:6<br>2020<br>7:7001<br>2020 | 1:6ed0:9<br>8:10:15<br>4:6ed0:<br>8:10:11<br>9:1%lo:1<br>8:10:11<br>1 for p<br>8:10:1 | 915d:c2<br>5,041 P<br>e6b9:7a<br>5,042 P<br>7001 fo<br>5,042 P<br>rotocol<br>5,043 P | 54:2c83<br>M GMT+6<br>ff:fe86<br>M GMT+6<br>r proto<br>M GMT+6<br>s iiop<br>M GMT+6 | 8:2c67%<br>08:00><br>5:7164%<br>08:00><br>pcols i<br>08:00><br>, t3, 1<br>08:00>           | Seth0:7001 fo<br><notice> <so<br>Seth0:7001 fo<br/><notice> <so<br>iiop, t3, lda<br/><notice> <so<br>ldap, snmp, f<br/><notice> <so<br>control control co</so<br></notice></so<br></notice></so<br></notice></so<br></notice> | or protocols iiop, t3, ldap, snmp, http.><br>erver> <bea-002613> <channel "default[1]"="" is="" listening="" now="" of<br="">or protocols iiop, t3, ldap, snmp, http.&gt;<br/>erver&gt; <bea-002613> <channel "default[3]"="" is="" listening="" now="" of<br="">ap, snmp, http.&gt;<br/>erver&gt; <bea-002613> <channel "default"="" 1<br="" is="" listening="" now="" on="">http.&gt;<br/>ebLogicServer&gt; <bea-000360> <the in="" of<="" running="" server="" started="" td=""><td>on<br/>on<br/>19<br/>mo</td></the></bea-000360></channel></bea-002613></channel></bea-002613></channel></bea-002613> | on<br>on<br>19<br>mo |
| <may< td=""><td>14,</td><td>2020</td><td>8:10:15</td><td>5,051 P</td><td>M GMT+0</td><td>98:00&gt;</td><td><notice> <we< td=""><td>ebLogicServer&gt; <bea-000365> <server changed="" running<="" state="" td="" to=""><td>G.</td></server></bea-000365></td></we<></notice></td></may<>                                                                                                    | 14,                                                            | 2020                                                                 | 8:10:15                                                                               | 5,051 P                                                                              | M GMT+0                                                                             | 98:00>                                                                                     | <notice> <we< td=""><td>ebLogicServer&gt; <bea-000365> <server changed="" running<="" state="" td="" to=""><td>G.</td></server></bea-000365></td></we<></notice>                                                                                                    | ebLogicServer> <bea-000365> <server changed="" running<="" state="" td="" to=""><td>G.</td></server></bea-000365>                                                                                                    | G.                   |

Figure 3-1-2 Checking the listening port(7001)

| Dell553 | :/opt/o  | <pre>pracle # netstat -tupln   grep 7001</pre> |        |            |
|---------|----------|------------------------------------------------|--------|------------|
| tcp     | Θ        | 0 192.168.1.7:7001 :::*                        | LISTEN | 28348/java |
| tcp     | Θ        | 0 ::1:7001 :::*                                | LISTEN | 28348/java |
| tcp     | Θ        | 0 2408:8207:c54:6ed0:7001 :::*                 | LISTEN | 28348/java |
| tcp     | Θ        | 0 2408:8207:c54:6ed0:7001 :::*                 | LISTEN | 28348/java |
| tcp     | Θ        | 0 127.0.0.1:7001 :::*                          | LISTEN | 28348/java |
| Del1553 | θ:/opt/o | oracle #                                       |        |            |

3-2. Access to Oracle WebLogic Server Administration Console.

# Figure 3-2-1 Access to WebLogic Server Admin Console - Login page

| Oracle WebLogic Server Administration Console - Mozilla Firefox                        |                                                                                                    |    |   |   |  |  |  |  |
|----------------------------------------------------------------------------------------|----------------------------------------------------------------------------------------------------|----|---|---|--|--|--|--|
| Oracle WebLogic Server Admi 🗙                                                          | +                                                                                                    |    |   |   |  |  |  |  |
| ← → ♂ @ 0                                                                              | 🔏 http://dell5530:7001/console/login/LoginForm.jsp 🛛 💀 🖸 🔤                                                                       |    | ٢ | ≡ |  |  |  |  |
| ORACLE <sup>®</sup> Web                                                                | Logic Server Administration Console 14.1.1                                                                                       |    |   |   |  |  |  |  |
|                                                                                        |                                                                                                    |    |   |   |  |  |  |  |
| 14                                                                                     | Welcome         Log in to work with the WebLogic Server domain         Username:       webLogic         Password:       •••••••• | in |   |   |  |  |  |  |
|                                                                                        |                                                                                                    |    |   |   |  |  |  |  |
| WebLogic Server Version: 14.1.1.0.0<br>Copyright (c) 1996,2020, Oracle and/or its affi | iates, All rights reserved.                                                                                                    |    |   |   |  |  |  |  |

# Figure 3-2-2 Viewing WebLogic Server Admin Console - Home page

| Home Page - base_domain - WLS Console - Mozilla Firefox                                                                                   |                                                                                                    |                                                                                                    |                                         |          |       | ×    |
|----------------------------------------------------------------------------------------------------|----------------------------------------------------------------------------------------------------|----------------------------------------------------------------------------------------------------|-----------------------------------------|----------|-------|------|
| Home Page - base_domain - ` × 🕂                                                                                                    |                                                                                                    |                                                                                                    |                                         |          |       |      |
| ← → C ŵ 0 ht                                                                                                    | tp://dell5530:7001/console/console.por                                                                                                    | tal?_nfpb=true&_pageLa 🔳 🖡                                                                                 | ⊘ ☆                                     |          | ٢     | ≡    |
|                                                                                                    | ministration Console 14.1.1                                                                                                    |                                                                                                    |                                         |          | Ģ     | ⊇ [  |
| Change Center                                                                                                    | 🔒 Home Log Out Preferences 🔤 Record                                                                                                    | Help                                                                                                    | Welcome, weblogic Connected             | to: base | e_dom | ain  |
| View changes and restarts                                                                                                    | Home                                                                                                    |                                                                                                    |                                         |          |       |      |
| Configuration editing is enabled. Future<br>changes will automatically be activated as you<br>modify, add or delete items in this domain. | Home Page — Information and Resources                                                                                                    |                                                                                                    |                                         |          |       |      |
| Domain Structure                                                                                                    | Helpful Tools                                                                                                    | General Information                                                                                        |                                         |          |       |      |
| base_domain<br>⊕-Environment<br>Deployments<br>⊕-Services<br>Security Realms<br>⊕-Interoperability                                        | Configure applications     Configure GridLink for RAC Data Source     Configure a Dynamic Cluster     Recent Task Status     Set your console preferences | Common Administration Task Descriptions     Read the documentation     Ask a question on My Oracle Support |                                         |          |       |      |
| Er-Diagnostics                                                                                                    | — Domain Configurations —                                                                                                    |                                                                                                    |                                         |          |       | -    |
|                                                                                                    | Domain                                                                                                    | Interoperability                                                                                           |                                         |          |       |      |
|                                                                                                    | Domain                                                                                                    | Deployments                                                                                                | WTC Servers                             |          |       |      |
|                                                                                                    | Environment                                                                                                    | Services                                                                                                   |                                         |          |       |      |
| How do I                                                                                                    | Servers                                                                                                    | Messaging                                                                                                  | Diagnostics                             |          |       |      |
| Search the configuration                                                                                                    | Clusters     Server Templates                                                                                                    | <ul> <li>JMS Servers</li> <li>Store-and-Forward Agents</li> </ul>                                          | Log Files     Disgnostic Modules        |          |       |      |
| Use the Change Center                                                                                                    | <ul> <li>Migratable Targets</li> </ul>                                                                                                    | <ul> <li>JMS Modules</li> </ul>                                                                            | Built-in Diagnostic Modules             |          |       |      |
| Record WLST scripts                                                                                                    | Coherence Clusters                                                                                                    | Path Services                                                                                              | Diagnostic Images                       |          |       |      |
| Change Console preferences                                                                                                    | Machines                                                                                                    | <ul> <li>Bridges</li> </ul>                                                                                | <ul> <li>Request Performance</li> </ul> |          |       | - 11 |
| Manage Console extensions                                                                                                    | Virtual Hosts                                                                                                    | Data Sources                                                                                               | Archives                                |          |       | - 11 |
| Monitor servers                                                                                                    | Work Managers                                                                                                    | Persistent Stores                                                                                          | Context                                 |          |       |      |
|                                                                                                    | Concurrent Templates                                                                                                    | XML Registries                                                                                             | SNMP                                    |          |       |      |
| System Status                                                                                                    | <ul> <li>Startup And Shutdown Classes</li> </ul>                                                                                                    | XML Entity Caches                                                                                          | <ul> <li>Interceptors</li> </ul>        |          |       |      |
| Retrieving Health Data                                                                                                    |                                                                                                    | <ul> <li>Foreign JNDI Providers</li> </ul>                                                                 |                                         |          |       |      |

| Figure 3-2-3 Viewing | WebLogic Server | Admin Console - | Summary of Servers |
|----------------------|-----------------|-----------------|--------------------|
|----------------------|-----------------|-----------------|--------------------|

|                                                                                                    | Su                                      | immary of                                                                                                    | f Servers - ba   | ase_domain - WL    | S Console  | - Mozilla Fire | fox       |               |                | - •      | ×    |
|----------------------------------------------------------------------------------------------------|-----------------------------------------|----------------------------------------------------------------------------------------------------|------------------|--------------------|------------|----------------|-----------|---------------|----------------|----------|------|
| Summary of Servers - base_C × +                                                                                     |                                         |                                                                                                    |                  |                    |            |                |           |               |                |          |      |
|                                                                                                    | ttp://dell                              | 15530:700                                                                                                    | 1/console/cor    | nsole.portal?_nfpb | =true&_pag | geLa 🔳         | ⊠ ☆       |               | lii\ 🗉         | ) 🔮      | ≡    |
| ORACLE WebLogic Server Administration Console 14.1.1                                                                |                                         |                                                                                                    |                  |                    |            |                | õ         |               |                |          |      |
| Change Center                                                                                                    | h 🔒 🖌                                   | Home Log O                                                                                                    | ut Preferences [ | Necord Help        |            | Q              | Welcome,  | weblogic Co   | onnected to: I | oase_dor | main |
| View changes and restarts                                                                                           | Hon                                     | Home >Summary of Servers                                                                                                    |                  |                    |            |                |           |               |                |          |      |
| Configuration editing is enabled. Future                                                                            | Summ                                    | mary of Serve                                                                                                    | ers              |                    |            |                |           |               |                |          |      |
| changes will automatically be activated as you<br>modify, add or delete items in this domain.                       | Con                                     | figuration                                                                                                    | Control          |                    |            |                |           |               |                |          |      |
| base_domain<br>⊕-Environment<br>Deployments<br>⊕-Services<br>Security Realms<br>⊕-Interoperability<br>⊕-Diagnostics | As<br>Th<br>Z                           | A server is an instance of WebLogic Server that runs in its own Java Virtual Machine (JVM) and has its own configuration. This page summarizes each server that has been configured in the current WebLogic Server domain. |                  |                    |            |                |           |               |                |          |      |
|                                                                                                    | Servers (Filtered - More Columns Exist) |                                                                                                    |                  |                    |            |                | is   Next |               |                |          |      |
|                                                                                                    |                                         | Name 🔗                                                                                                    | \$<br>\$         | Туре               | Cluster    | Machine        | State     | Health        | Listen Por     | t        |      |
|                                                                                                    |                                         | AdminSe                                                                                                    | rver(admin)      | Configured         |            |                | RUNNING   | 🖋 ок          | 7001           |          |      |
| How do I<br>• Create Managed Servers<br>• Clone servers                                                             |                                         | New Clone                                                                                                    | e Delete         |                    |            |                | s         | howing 1 to 1 | of 1 Previou   | s   Next |      |
| Delete Managed Servers     Delete the Administration Server                                                         |                                         |                                                                                                    |                  |                    |            |                |           |               |                |          |      |
| Start and stop servers                                                                                              |                                         |                                                                                                    |                  |                    |            |                |           |               |                |          |      |
| <ul> <li>View objects in the JNDI tree</li> </ul>                                                                   |                                         |                                                                                                    |                  |                    |            |                |           |               |                |          |      |
| System Status                                                                                                    | ้                                       |                                                                                                    |                  |                    |            |                |           |               |                |          |      |
| Health of Running Servers as of 8:12 PM                                                                             |                                         |                                                                                                    |                  |                    |            |                |           |               |                |          |      |

# **Additional Comments**

This document shows how to create a standard installation topology for Oracle WebLogic Server. You can extend this topology to make it highly available and secure so it is suitable for a production system.

Thank you ! SUSE ISV Engineering Team May 15th, 2020 https://www.suse.com